| 5                                                   | Zurzeit installierte Programme: 📃 Up <u>d</u> ates anzeigen             | <u>S</u> ortieren nach: N | ame             | • |
|-----------------------------------------------------|-------------------------------------------------------------------------|---------------------------|-----------------|---|
| Programme<br>ändern oder                            | 🔁 2Bitmap                                                               | Größe:                    | 3,31 MB         | ^ |
| entfernen                                           | ia AutoCAD 2005 - Deutsch                                               | Größe:                    | 340,00 MB       |   |
| Neue                                                | 🛅 AutoCAD LT 2005 - Deutsch                                             | Größe:                    | 204,00 MB       |   |
|                                                     |                                                                         | Größe:                    | 1,59 MB         |   |
| Programme                                           | 🙀 Autodesk DWF Viewer                                                   | Größe:                    | 8,95 MB         |   |
|                                                     | 🛃 Autodesk Inventor Plug-In 7.0                                         | Größe:                    | 0,19 MB         | ≡ |
|                                                     | 🛃 Autodesk Network License Manager                                      | Größe:                    | 3,57 MB         |   |
| Windows-<br>Komponenten<br>hinzufügen/<br>entfernen | 🔀 Autodesk Tool Palettes Extension                                      | Größe:                    | 4,68 MB         |   |
|                                                     | 🞬 Autodesk VIZ 2005                                                     | Größe:                    | 620,00 MB       |   |
|                                                     | 🔀 AutoSketch Release 9                                                  | Größe:                    | 113,00 MB       |   |
| Programm-<br>zugriff und<br>-standards<br>festlegen | AmageMagick 5.4.9 Q:16 (September 8, 2002)                              |                           |                 |   |
|                                                     | 🔂 LiveUpdate 1.7 (Symantec Corporation)                                 | Größe:                    | 2,50 MB         |   |
|                                                     | 🕮 Microsoft .NET Framework 1.1                                          | Größe:                    | <u>37,07 MB</u> |   |
|                                                     | Klicken Sie hier, um Supportinformationen zu<br>erhalten.               | Verwendet:                | <u>selten</u>   |   |
|                                                     | Klicken Sie auf "Entfernen", um dieses Programm von dem G<br>entfernen. | Computer zu (             | Entfernen       | ~ |

3.

4. Klicken Sie auf Ändern/Entfernen.

Server installiert .NET Framework erneut.

5. Sie werden zur Bestätigung des Entfernens von Microsoft .NET Framework 1.1 aufgefordert. Klicken Sie auf Ja. Nach dem Entfernen von Microsoft .NET Framework 1.1 können Sie die Installation fortsetzen. Das Installations

## Lösung 2

Stellen Sie sicher, dass das ASP.NET-Konto auf die oben angegebenen Verzeichnisse zugreifen kann. Abhängig von der Konto über unterschiedliche Namen:

- Für IIS 5.0 unter Windows 2000 lautet der Name ASPNET.
- Für IIS 5.0 unter Windows 2000 Server mit einem Domänencontroller lautet der Name IWAM\_Computername.
- Für IIS 5.1 unter Windows XP lautet der Name ASPNET.
- Für IIS 6.0 lautet der Name Lokales System, Lokaler Dienst oder Netzwerkdienst.

Unter Windows 2000 Server SP4 mit einem Domänencontroller müssen Sie für das IWAM-Konto nach der Authentifizier

- 1. Rufen Sie die Windows-Systemsteuerung auf.
- 2. Klicken Sie in der Systemsteuerung auf Verwaltung.
- 3. Wählen Sie die Sicherheitsrichtlinie aus.
- 4. Doppelklicken Sie in der Verwaltung auf die Sicherheitsrichtlinie für Domänencontroller.
- 5. Klicken Sie auf Lokale Richtlinien und dann auf Zuweisen von Benutzerrechten.
- 6. Doppelklicken Sie im rechten Fenster auf Annehmen der Clientidentität nach der Authentifizierung.
- 7. Klicken Sie im Dialogfeld Lokale Sicherheitseinstellungen auf die Option zum Definieren dieser Einstellungen.